## Α.

Δημιουργήστε ένα κενό έγγραφο κειμένου και αποθηκεύστε το μέσα στον φάκελο arxei a11 με όνομα

w07a και επέκταση html (δηλαδή το πλήρες όνομα του αρχείου θα είναι w07a.html)

Πληκτρολογήστε το παρακάτω κείμενο μέσα στο Αρχείο HTML w07a.html

Αποθηκεύστε το αρχείο και μετά ανοίξτε το με τον φυλλομετρητή. Τι παρατηρείτε;

## Β.

Δημιουργήστε ένα κενό έγγραφο κειμένου και αποθηκεύστε το μέσα στον φάκελο arxeia11 με όνομα

w08a και επέκταση html (δηλαδή το πλήρες όνομα του αρχείου θα είναι w08a.html) Πληκτρολογήστε το παρακάτω κείμενο μέσα στο Αρχείο HTML w08a.html

Αποθηκεύστε το αρχείο και μετά ανοίξτε το με τον φυλλομετρητή. Τι παρατηρείτε;

Εξηγήστε τι κάνει η ιδιότητα align όταν προστίθεται στην ετικέτα

Γ.

Δημιουργήστε ένα κενό έγγραφο κειμένου και αποθηκεύστε το μέσα στον φάκελο arxeia11 με όνομα

w09a και επέκταση html (δηλαδή το πλήρες όνομα του αρχείου θα είναι w09a.html) Πληκτρολογήστε το παρακάτω κείμενο μέσα στο Αρχείο HTML w09a.html

<html>

<head>

<title>Στοίχιση κειμένου</title>

</head>

<body>

```
<h1 align=center>Τμήμα Πληροφορικής</h1>
```

Εφαρμογές Πληροφορικής

<div align=right>

<h2>B' τετράμηνo</h2>

<h2>2023-2024</h2>

</div>

</body>

</html>

Αποθηκεύστε το αρχείο και μετά ανοίξτε το με τον φυλλομετρητή. Τι παρατηρείτε;

## Δ.

Δημιουργήστε ένα κενό έγγραφο κειμένου και αποθηκεύστε το μέσα στον φάκελο arxeia11 με όνομα

w10a και επέκταση html (δηλαδή το πλήρες όνομα του αρχείου θα είναι w10a.html) Πληκτρολογήστε το παρακάτω κείμενο μέσα στο Αρχείο HTML w10a.html

```
<html>
```

```
<head>
<title>Πίνακας Περιεχομένων </title>
</head>
<body>
<h2>Κεφάλαιο 1: Τα βασικά της HTML</h2>
<01>
 Eτικέτες (tags)
 Δομή ενός εγγράφου HTML
 Eπικεφαλίδες
 Διαχωριστικά
 Παράγραφοι
  Οριζόντιες γραμμές
  Αλλαγή γραμμής
 Ετικέτες στυλ
</body>
```

```
</html>
```

Αποθηκεύστε το αρχείο και μετά ανοίξτε το με τον φυλλομετρητή. Τι παρατηρείτε;

Ε.

Δημιουργήστε ένα κενό έγγραφο κειμένου και αποθηκεύστε το μέσα στον φάκελο arxeia11 με όνομα

w11a και επέκταση html (δηλαδή το πλήρες όνομα του αρχείου θα είναι w11a.html) Πληκτρολογήστε το παρακάτω κείμενο μέσα στο Αρχείο HTML w11a.html

```
<html>
<head> <title>Στοιχεία απογραφής 2001</title> </head>
<body>
<h1>Στοιχεία απογραφής 2001</h1>
 <!-- Πρώτη γραμμή -->
&nbsp
<
```

```
Fuvαίκες
Σύνολο
 <!-- Δεύτερη γραμμή -->
Σύνολο χώρας
5.427.682
5.536.338
10.964.020
 <!-- Τρίτη γραμμή -->
Eλλάδα
4.951.833
5.125.889
10.077.722
</body>
</html>
```

Αποθηκεύστε το αρχείο και μετά ανοίξτε το με τον φυλλομετρητή. Τι παρατηρείτε;